3. Zadáváte údaj, podle kterého chcete školu vyhledat, např. RED IZO a zvolíte "Vyhledat odpovídající školy"

|                                                                               |                                                                                                    |          |           | \                 |                      |                  |
|-------------------------------------------------------------------------------|----------------------------------------------------------------------------------------------------|----------|-----------|-------------------|----------------------|------------------|
| Soubor Úpravy Zobrazit Oblibené položky Nástroje Nápověda                     |                                                                                                    |          |           |                   |                      |                  |
| 🖕 🛃 Ukázkový jídelníček pro h 🖎 iEPIS DATA 🕐 Centrum mail 🎉 Navrhované weby 🔻 |                                                                                                    |          |           |                   |                      | 🟠 <b>-</b> 🔊 - 🗆 |
|                                                                               |                                                                                                    |          |           |                   | m Veřejný portál ČŠI | 🔒 Jana Egertová  |
|                                                                               |                                                                                                    |          |           | :                 |                      |                  |
|                                                                               | CSI inspekce                                                                                                    |          | E CMS NAS | TAVENI            | X                    |                  |
|                                                                               | HOME » VYHLEDÁVÁNÍ ŠKOLY                                                                                                    |          |           |                   |                      |                  |
|                                                                               | Vyhledávání školy<br>Pro vyhledání dalších informací o konkrétních školach je nejprve nutné školy vyhledat. K tomu máte k dispozici níže uvedené základní<br>fitry, které můzete libovolně použit (i v kombinaci) zadáním údajů, které znáte (např. město). K dispozici jsou i pokročilé filtry, jejich<br>použit je však možné až poté, co zvolite orruh školy" v základním filtru. |          |           |                   |                      |                  |
|                                                                               |                                                                                                    | /        |           |                   |                      |                  |
|                                                                               | Název školy                                                                                                    |          |           | IC                | *                    |                  |
|                                                                               | Ulice                                                                                                    |          |           | RED-IZO           | 009999998            |                  |
|                                                                               | Obec                                                                                                    |          |           | Druh školy        | Mateřské školy       | ~                |
|                                                                               | Kraj                                                                                                    | vyberte  |           | Skoly v blízkosti | Zobrazit n           | napu             |
|                                                                               | PSC                                                                                                    |          |           | < 10 km           |                      |                  |
|                                                                               | Pouze skoly s vyplnenym prohiem  Vyhledal odpovidající školy                                                                                                    |          |           |                   |                      |                  |
|                                                                               | рую панедено т ъкон.                                                                                                    |          |           |                   |                      |                  |
|                                                                               | Náz                                                                                                    | ev školy | Obec      | Ulice             | Inspekční z          | právy            |
|                                                                               | Testovací škola ICT                                                                                                    |          | Praha     |                   |                      |                  |
|                                                                               |                                                                                                    |          |           |                   |                      |                  |

4. Po výběru vyhledávané školy se zobrazí informace o škole, které jsou na Portálu publikovány. Jsou to data, která jste vyplnili do formulářů dle předchozích kapitol. Data se vždy vážou k dané součásti a naleznete je po rozbalení boxu pro danou součást.

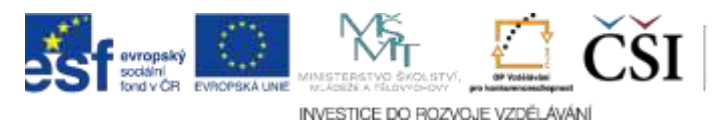